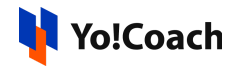

## Fixer Currency Converter API Configuration

## <u>Guide</u>

Fixer is an advanced currency and exchange rate API platform that delivers latest exchange rate data for all or a specific set of currencies. Its other features include converting amounts from one currency to another, retrieving time-series data for one or multiple currencies and querying the API for daily fluctuation data.

To configure the Fixer Currency Converter API plugin, go to Manage Settings > Currency Management > Configuration.

| Fixer Currency Conversion Conf | guration                                                                                                    |
|--------------------------------|----------------------------------------------------------------------------------------------------|
| Fixer Api Key                  |                                                                                                    |
| Status*                        | Active     Inactive                                                                                                    |
|                                | The Fixer API is capable of delivering real-time forex data via API at an accuracy of 6 decimal points and a frequency as high as every 60 seconds. Fixer is built on top of a powerful back-end infrastructure allowing for high availability and response times below 50ms for specific API requests. Capabilities include delivering exchange rates for 170 world currencies, converting single currencies, returning Time-Series data, and fluctuation data.<br>https://fixer.io |
|                                | Save Changes                                                                                                    |

Learn how to get the Fixer API Key by following the steps below:

1. Visit <u>https://fixer.io/</u> to begin the sign up process.

Asterisk (\*) next to a form control's label indicates it as 'required'.

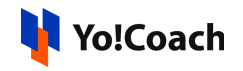

| 👬 fixer                                         | Pricing Documentation | FAQ                                              | Affiliates Blog                                    | Status       | Login | GET FREE API KEY |  |  |  |
|-------------------------------------------------|-----------------------|--------------------------------------------------|----------------------------------------------------|--------------|-------|------------------|--|--|--|
|                                                 |                       |                                                  |                                                    |              |       |                  |  |  |  |
| Foreign exchange                                |                       | 1<br>2                                           | GET https://data.fixer.id                          | o/api/latest |       |                  |  |  |  |
| conversion JSON API                             |                       | 3 {<br>4 "base": USD,<br>5 "date": "2018-02-13", |                                                    |              |       |                  |  |  |  |
| Fixer is a simple and lightweight API for       |                       |                                                  | 6 "rates": { 7 "CAD": 1.260046, 9 "'CUT": 4.023059 |              |       |                  |  |  |  |
| current and historical foreign exchange (forex) | rates.                | 9<br>10                                          | "EUR": 0.806942,<br>"GBP": 0.719154,               |              |       |                  |  |  |  |
| SIGN UP FREE LEARN MORE                         |                       | 11<br>12                                         | <pre>[170 world currencie }</pre>                  | es]          |       |                  |  |  |  |
|                                                 |                       | 13                                               | }                                                  |              |       |                  |  |  |  |

2. Click on Sign Up Free and you are redirected to the Fixer API Plans page.

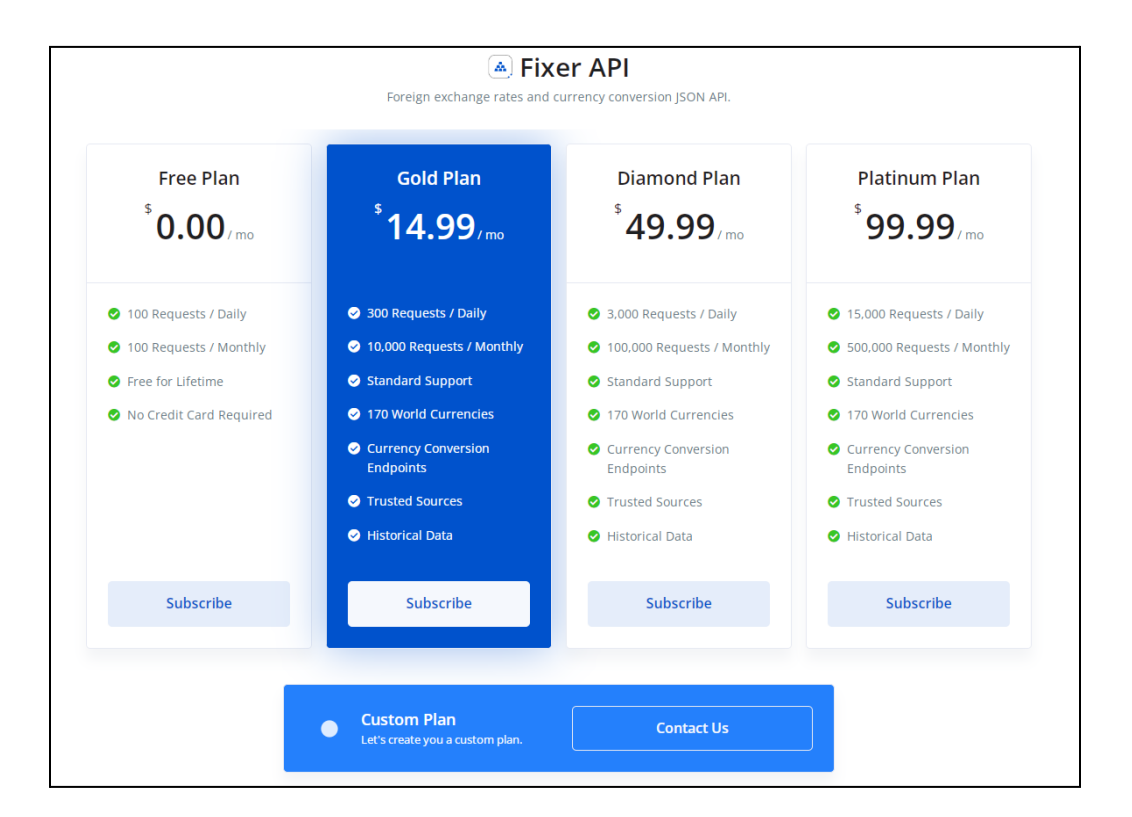

Select a plan as per your requirement and follow the instructions to complete the sign in process.

Asterisk (\*) next to a form control's label indicates it as 'required'.

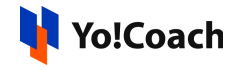

- **3.** Once you are logged in, the **Dashboard** page is opened.
- **4.** Locate the **access key** displayed under the **Your API Access Key** section.

| A fixer |                           |                       | Pricing | Documentation | FAQ | Affiliates   | Blog | Status     | Dashboard |  |
|---------|---------------------------|-----------------------|---------|---------------|-----|--------------|------|------------|-----------|--|
|         | Control Panel - Dashboard |                       |         |               |     | Logged In as | ł    | (Sign Out) |           |  |
|         | Dashboard                 |                       | cations |               |     |              |      |            |           |  |
|         | Upgrade                   |                       |         |               |     |              |      |            |           |  |
|         | Subscription Plan         | 3-Step Quickstart     | Guide   |               |     | Documentati  | on   |            |           |  |
|         | Account                   | 📌 Your API Access Key |         |               |     |              |      |            |           |  |
|         | Payment                   |                       |         |               |     |              |      |            |           |  |
|         | API Usage                 |                       |         |               |     |              |      | Reset      |           |  |
|         | Other APIs                |                       |         |               |     |              |      |            |           |  |
|         | Sign Out                  |                       |         |               |     |              |      |            |           |  |

5. Lastly, copy the access key using the keyboard shortcut (Ctrl+C). Another way through which keys can be copied is through right mouse click and selecting the copy option. Once it's done, paste the keys into the Manage Settings > Currency Management > Configuration form.

If the free key is configured, set **EUR (Euro)** as the **Default Base Currency** for the plugin to work. There is no such restriction when configuring the paid API key.

Asterisk (\*) next to a form control's label indicates it as 'required'.